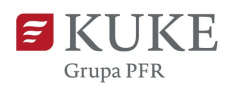

# Portal Klienta: Wnioskowanie o limit Falcon

Uruchom przeglądarkę internetową i wejdź na stronę https://portalklienta.kuke.com.pl. Zaloguj się na swoje konto.

# **NOWY WNIOSEK FALCON**

Na ekranie głównym wybierz przycisk limitu **Falcon**.

Wniosek o limit Falcon możesz również złożyć wchodząc w zakładkę Limity w menu bocznym, a następnie:

NOWY LIMIT +

i wybierz z listy typ

- Wybierz Nowy limit i typ limitu Falcon,
- Wybierz Historię limitów, a potem niebieski przycisk i wybierz z listy rozwijalnej typ Falcon,

dalej postępuj zgodnie z instrukcją.

Uruchomiony zostanie ekran Limit, w ramach którego system poprosi Cię o wykonanie kilku kroków:

## 1) Wyszukaj Kontrahenta

W wyszukiwarce wpisz **dane identyfikacyjne** (nazwę firmy lub /i numery identyfikujące), po których chcesz wyszukać kontrahenta **wraz z wybraniem kraju** 

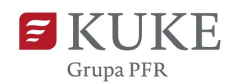

z listy rozwijalnej. Kliknij przycisk Q SZUKAJ W BAZIE WEWNĘTRZNEJ klikając na jego nazwę.

| Limit            |                       |          |                  |  |      |          |                  |                 |                    |
|------------------|-----------------------|----------|------------------|--|------|----------|------------------|-----------------|--------------------|
| ANULUJ           |                       |          |                  |  |      |          |                  |                 |                    |
| Wyszuka          | j Kontrahenta         |          |                  |  |      |          |                  |                 |                    |
| ID KUKE          |                       | Nazwa    | irmy             |  | Kraj | Słowacja | ~                |                 |                    |
| Numer wewnętrzny |                       | Numer    | Numer rejestrowy |  |      |          |                  |                 |                    |
| Numer p          |                       | odatkowy |                  |  |      |          |                  |                 |                    |
|                  |                       | Numer    | tatystyczny      |  |      |          |                  |                 |                    |
|                  | Q SZUKAJ W BAZIE WEWN | IĘTRZNEJ | 0                |  |      |          |                  |                 |                    |
| ID KUKE          | Nazwa firmy           | Kraj     | Adres            |  |      |          | Numer rejestrowy | Numer podatkowy | Numer statystyczny |
|                  |                       | Słowacja |                  |  | -    |          | 1000             | 10000           |                    |

Jeśli na liście wyników nie ma kontrahenta, którego szukasz, upewnij się, że w kryteriach wyszukiwania jest wybrany kraj kontrahenta i kliknij przycisk Q SZUKUW BAZACI ZEWNĘTIKZIYCH

### 2) Wybierz Polisę

Wybierz polisę z listy wyników klikając na numer polisy.

| Wyszukaj polisę lub wniosek o polisę |          |                       |   |              |            |            |  |  |  |
|--------------------------------------|----------|-----------------------|---|--------------|------------|------------|--|--|--|
| Polisa<br>Wniosek o<br>polisę        | •        | Numer<br>Kod produktu | ~ |              |            |            |  |  |  |
| <u> </u>                             | Q SZUKAJ |                       |   | Kod produktu | Ważny od   | Ważny do   |  |  |  |
| -                                    |          |                       |   | OP           | 2023-08-01 | 2025-07-31 |  |  |  |

#### 3) Wniosek

Po wybraniu polisy zostaniesz przekierowany do widoku wniosku. Wniosek ma już wypełnione automatycznie parametry. Zweryfikuj dane i kliknij przycisk ZAPISZ.

Status wniosku możesz sprawdzić w zakładce Historia limitów.

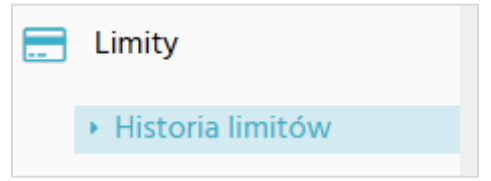

#### Rozróżniamy 3 typy limitów Falcon

• PEŁNE PRZYJĘCIE - pozytywna decyzja na warunkach klauzuli Falcon

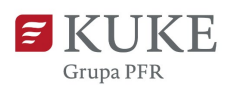

- ODMOWA limit nie został przyznany w usłudze Falcon, jednak można złożyć nowy wniosek o ustalenie limitu standardowego
- ANULOWANY nie można zweryfikować jednoznacznie kontrahenta w usłudze Falcon (opłata nie zostanie naliczona), jednak można złożyć nowy wniosek o ustalenie limitu standardowego.